## **Connect the Console to the Repository**

## Access the Connect to Repository window

To open the Connect to Repository window, click the **Connect** icon along the top left edge of the SQL Defrag Manager Console, as shown in the following image.

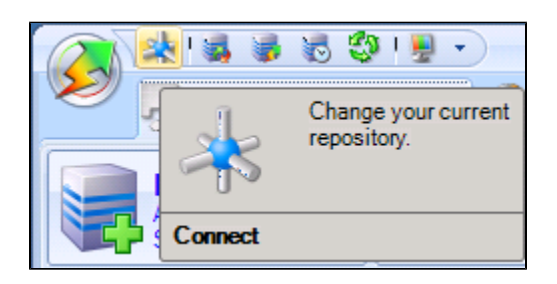

SQL Defrag Manager displays the **Connect to Repository** configuration window. You can type in the name of the SQL Server instance you want to host the SQL Defrag Manager Repository or select one from the drop-down list of identified intances.

| Connect to Repository |                |  |
|-----------------------|----------------|--|
| Connect to Repository |                |  |
|                       |                |  |
| Repository SQL Server |                |  |
|                       | •              |  |
|                       |                |  |
|                       |                |  |
|                       | Connect Cancel |  |

The Connect to Repository window allows you to specify the SQL Server instance where the SQL Defrag Manager Repository resides. Specify the instance in the following format:

server-name\instance-name

Need more help? Search the IDERA Customer Support Portal

| IDERA<br>Website | Products | Purchase | Support | Community | About<br>Us | Resources | Legal |
|------------------|----------|----------|---------|-----------|-------------|-----------|-------|
|------------------|----------|----------|---------|-----------|-------------|-----------|-------|